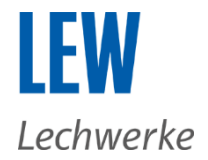

# Informationen zur Bestellung

#### Bestellablauf Energielieferprodukte

Sie erreichen die LEW Strom- und Wärmestromangebote (gemeinsam "Energielieferprodukte") über die einzelnen Menüpunkte "Strom" und "Wärmestrom" in der Navigationsleiste "Für Zuhause". Alternativ können Sie auch über die Startseite direkt zu den Angeboten gelangen.

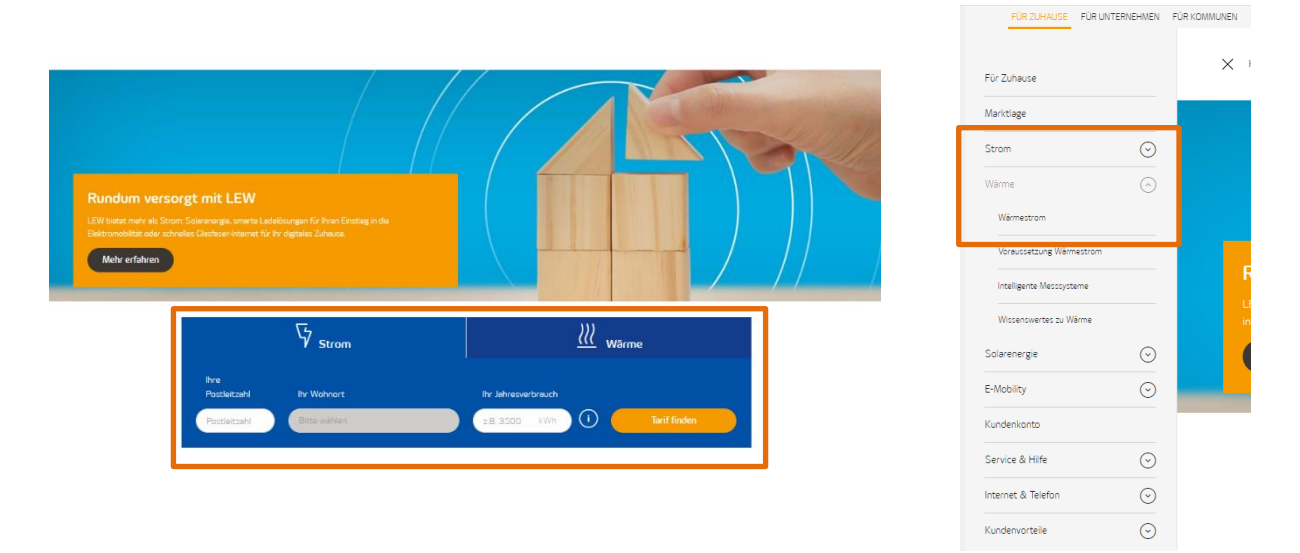

## Energielieferprodukt kaufen

In der Produktübersicht und auf den Detailseiten der einzelnen Produktsparten finden Sie alle relevanten Produktinformationen und können das Produkt durch Anklicken des Buttons "Tarif auswählen" abschließen. Bitte beachten Sie, dass die Preisangaben für die Energielieferprodukte lediglich informatorisch sind. Ihre tatsächliche Belastung hängt von Ihrem jeweiligen Verbrauch ab. Nähere Informationen zur Preiszusammensetzung erhalten Sie mit der Preistabelle durch Anklicken des Buttons "Zu den Tarifdetails". Den Bestellprozess starten Sie durch Anklicken des Buttons "Tarif auswählen".

Übersichtsseite:

| Neukundenbonus 160 € ①                                                                                                    | Neukundenbonus 150 € ①                                                   | Onlinebonus 50 € ①                                                       |
|----------------------------------------------------------------------------------------------------|--------------------------------------------------------------------------|--------------------------------------------------------------------------|
| LEW Strom Basis Online                                                                                                    | LEW Strom Fix Natur                                                      | LEW Strom Aqua Treue                                                     |
| 64,99 € <sup>(i)</sup>                                                                                                    | 68,20 € <sup>(</sup> )                                                   | 91,95 € <sup>(i)</sup>                                                   |
| inkl. Bonus pro Monat im 1. Jahr, gesamt im 1. Jahr:<br><b>779,80 €</b>                                                   | inkl. Bonus pro Monat im 1. Jahr, gesamt im 1. Jahr:<br><b>818,36 €</b>  | inkl. Bonus pro Monat im 1. Jahr, gesamt im 1. Jahr:<br>1.103,41 €       |
| Verbrauchspreis pro kWh: 34,43 Cent<br>Grundpreis pro Monat*: 14,28 Euro                                                  | Verbrauchspreis pro kWh: 34,43 Cent<br>Grundpreis pro Monat*: 16,66 Euro | Verbrauchspreis pro kWh: 39,00 Cent<br>Grundpreis pro Monat*: 14,88 Euro |
| Tarif auswählen                                                                                                    | Tarif auswählen                                                          | Tarif auswählen                                                          |
| 🕥 Zu den Tarifdetails                                                                                                    | 🕥 Zu den Tarifdetails                                                    | Zu den Tarifdetails                                                      |
| √ 100 % Ökostrom* aus Erneuerbaren Energien                                                                               | √ 100 % Ökostrom* aus Erneuerbaren Energien                              | √ 100 % TÜV SÜD-zertifizierte Wasserkraft*                               |
| √ LEW-Preisgarantie*: keine                                                                                               | √ LEW-Preisgarantie* bis 31.12.2024                                      | √ LEW-Preisgarantie*: keine                                              |
| √ Erstvertragslaufzeit: 12 Monate                                                                                         | √ Erstvertragslaufzeit: 12 Monate                                        | √ Erstvertragslaufzeit: 12 Monate                                        |
| ✓ Besonderheit: Preisnachlass auf Ihren<br>Verbrauchspreis*, Vertragskommunikation<br>ausschließlich über LEW Kundenkonto | ✓ Besonderheit: Preisnachlass auf Ihren<br>Verbrauchspreis*              | ✓ Besonderheit: 1 Euro pro Monat und Vertrag<br>für Umweltprojekte*      |

Alle Informationen zum jeweiligen Produkt; z B. bzgl. Preisgarantie und Preisnachlass, können unter "zu den Tarifdetails" eingesehen werden. Bitte

sachten Sie, dass Sie durch einen Klick auf "Online abschließen" die Seite mit den Tarifdetails überspringen. Die vollständigen Tarifdetails können Sie an

### Detailseite:

|                                                                                                    | LEW                                                          |                                                        |  |
|----------------------------------------------------------------------------------------------------|--------------------------------------------------------------|--------------------------------------------------------|--|
| <ul> <li>Zurück zur Übersicht</li> </ul>                                                                                  |                                                              |                                                        |  |
| Tarifdetails                                                                                                    | LEW Strom                                                    | Basis Online Natur                                     |  |
|                                                                                                    | Der Preis für den gewählten Verb                             | prauch beträgt.                                        |  |
|                                                                                                    | Inkl. 160 € Neukunder                                        | nbonus ()                                              |  |
|                                                                                                    | 64,99 €                                                      | ()                                                     |  |
|                                                                                                    |                                                              |                                                        |  |
| Preise                                                                                                    | Tarif auswähle                                               | 2n                                                     |  |
| Preise                                                                                                    | Tarif auswähle<br>Netto                                      | Brutto                                                 |  |
| Preise<br>Verbrauchspreis pro kWh                                                                                         | Tarif auswähle<br>Netto<br>28.93 Cent                        | Brutto<br>34,43 Cent                                   |  |
| Preise<br>Verbrauchspreis pro kWh<br>Preisnachlass auf Verbrauchspreis pro kWh bis<br>31.12.2024                          | Tarif auswähle       Netto       28,93 Cent       -3,10 Cent | Brutto<br>34,43 Cent<br>-3,69 Cent                     |  |
| Preise<br>Verbrauchspreis pro kWh<br>Preisnachlass auf Verbrauchspreis pro kWh bis<br>31.12.2024<br>Grundpreis pro Monat* | Netto       28.93 Cent       -3.10 Cent       12.00 Euro     | en<br>Brutto<br>34.43 Cent<br>-3.69 Cent<br>14.28 Euro |  |

#### Angaben in der Bestellung

Bitte geben Sie entsprechend der Abfrage Ihre persönlichen Daten an. Die Bestellstrecke setzt sich aus den Teilschritten "Persönliche Angaben", "Belieferung", "Art der Bezahlung", "Überprüfung" und "Fertig!" zusammen.

Im Bereich "Persönliche Angaben" werden Ihre persönlichen Daten sowie Ihre Lieferanschrift oder optional eine abweichende Rechnungsadresse abgefragt.

| Persönliche Angaben | Belieferung                                                                                                    | Art der Bezahlung                                                                                                    | Úberprüfung                                                                |                                           |                         | - S |
|---------------------|----------------------------------------------------------------------------------------------------|----------------------------------------------------------------------------------------------------|----------------------------------------------------------------------------|-------------------------------------------|-------------------------|-----|
|                     | Meine persönlichen Daten<br>Arrede<br>Frau Herr                                                                                                    | Die mit * geleenzeichneten Felder sind Pflichtfelder.<br>Titel<br>Bitte wählen                                                                                     | Ihr gewähltes Prod<br>LEW Strom Bas<br>Natur<br>Der Preis für den gewählte | ukt<br><b>is Onlin</b> e<br>n Verbrauch b | 2<br>Meträgt            |     |
|                     | Vomame *                                                                                                    | Nachname *                                                                                                    | Inkl. 160<br>Neukunden<br>64,99<br>pro Monat im 1. Jahr, j                 | te<br>bonus<br>€ (i)<br>jährlich: 779     | .80€                    |     |
|                     | Ceburtsdatum<br>TTMMJJJJ<br>Ihr Geburtsdatum wird für eine korrekte<br>Auftragserfassung benötigt                                                                                       |                                                                                                    | Preisdetails<br>Preise                                                     |                                           |                         |     |
|                     | E-Mail-Adresse *                                                                                                    | E-Mail-Adresse bestätigen *                                                                                                    | Verbrauchspreis<br>pro kWh                                                 | <b>Netto</b><br>28,93<br>Cent             | Brutto<br>34,43<br>Cent |     |
|                     | aucu, um miner in ummittohen Uder eigen, annlich<br>sind berechten Nutzung jederzeit<br>Übermittlungskozten nach den Basistanfen entste<br>Kontaktmöglichkeiten in den AGB).<br>Telefon | e Angeoode unio Producte zuwannish Au Bistéh Sief<br>zu unterszage, node dass hierfri andere als die<br>hen (z. B. per Brief, Telefon, Fax, E-Mail, siehe<br>Mobil | Preisnachlass<br>auf<br>Verbrauchspreis<br>pro kWh bis<br>31.12.2024       | -3,10<br>Cent                             | -3,69<br>Cent           |     |

## Zudem haben Sie hier die Möglichkeit Ihre Zustimmung zu E-Mail- und Telefonwerbung zu geben. Die Verifizierung Ihrer Einwilligungs-Eingaben erfolgt nach Abschluss der Bestellung.

#### Aktuelle Angebote:

| Damit wir Sie persönlich und individuell beraten können, möchten wir Sie gerne über<br>aktuelle und künftige Angebote und Produkte der Lechwerke AG aus den Bereichen<br>Energiebelieferung, Energieerzeugung, Energieeffizienz, Elektromobilität, sonstiger<br>energienaher Leistungen oder Services sowie Telefon und Internet informieren und Sie zu<br>Marktforschungszwecken, d. h. Befragungen zur Servicequalität, zu Produkten aus den o. g.<br>Bereichen sowie zu neuen Produktideen der Lechwerke AG, kontaktieren. |
|----------------------------------------------------------------------------------------------------|
| Ja, ich willige ein, per E-Mail über meine genannte E-Mail-Adresse zu den vorstehend genannten Zwecken von der Lechwerke AG kontaktiert zu werden.         Ja, ich willige ein, telefonisch über meine genannte Telefon- oder Mobilrufnummer zu den vorstehend genannten Zwecken von Lechwerke AG kontaktiert zu werden.                                                                                                    |
| Ihr Widerrufsrecht: Sie können Ihre Einwilligung jederzeit ohne Angabe von Gründen<br>gegenüber der Lechwerke AG mit Wirkung für die Zukunft widerrufen: Lechwerke AG,<br>Schaezlerstr. 3, 86150 Augsburg oder service@lew.de                                                                                                    |
| Zurück zum Produkt Weiter                                                                                                    |

Im Bestellschritt "Belieferung" richten sich die Angaben nach Ihrem Belieferungsgrund. Je nach Auswahl sind Daten wie Zählernummer oder Vertragskontonummer notwendig.

| Meine Lieferdaten<br>Grund für Ihre Bestellung *                                             | Die mit * ge                                                                                             | kennzeichneten Felder sind Pflichtfelder.                | Ihr gewähltes Prod<br>LEW Strom Bas<br>Natur                                            | ukt<br>i <b>s Onlin</b> e | e             |
|----------------------------------------------------------------------------------------------|----------------------------------------------------------------------------------------------------|----------------------------------------------------------|-----------------------------------------------------------------------------------------|---------------------------|---------------|
| <ul> <li>Ich möchte an<br/>meiner aktuellen<br/>Adresse den<br/>Anbieter wechseln</li> </ul> | Ich ziehe neu ein /<br>bin gerade<br>umgezogen und<br>möchte an der<br>neuen Adresse<br>beliefert werden | Ich bin LEW-Kunde<br>und möchte meinen<br>Tarif wechseln | Der Preis für den gewählten Verbreuch b<br>Inkl. 160 €<br>Neukundenbonus<br>64,99 € (i) |                           | veträgt.      |
| Bisheriger Anbieter *                                                                        |                                                                                                    |                                                          | pro Monat im 1. Jahr, j                                                                 | jährlich: 779             | 9,80€         |
|                                                                                              |                                                                                                    |                                                          | Preisdetails                                                                            |                           | ^             |
|                                                                                              |                                                                                                    |                                                          | Preise                                                                                  |                           |               |
| Zählernummer                                                                                 | Verbrauch                                                                                                |                                                          |                                                                                         |                           |               |
|                                                                                              | 2500                                                                                                    |                                                          |                                                                                         | Netto                     | Brutto        |
| Marktlokations-ID                                                                            |                                                                                                    |                                                          | Verbrauchspreis<br>pro kWh                                                              | 28,93<br>Cent             | 34,43<br>Cent |
|                                                                                              | (i)                                                                                                    |                                                          | Preisnachlass<br>auf                                                                    | -3,10<br>Cent             | -3,69<br>Cent |
| Haben Sie Ihrem derzeitigen V                                                                | /ersorger bereits gekündigt?*                                                                            |                                                          | Verbrauchspreis<br>pro kWh bis                                                          |                           |               |
| el 🔵                                                                                         | Nein, LEW soll den                                                                                       |                                                          | 31.12.2024                                                                              |                           |               |
|                                                                                              | kündigen                                                                                                 |                                                          | Grundpreis pro<br>Monat*                                                                | 12,00<br>Euro             | 14,28<br>Euro |
|                                                                                              |                                                                                                    |                                                          | Stand 1.8.2023                                                                          |                           |               |
| Zurück                                                                                       |                                                                                                    | Weiter                                                   |                                                                                         |                           |               |
|                                                                                              |                                                                                                    |                                                          | Einzelheiten zu den Pro                                                                 | duktinhalter              | 1             |
|                                                                                              |                                                                                                    |                                                          | können den zugehörige                                                                   | n                         |               |

Im Bestellschritt "Art der Bezahlung" können Sie zwischen SEPA-Lastschrifteinzug und Überweisung wählen. Je nach Auswahl müssen zusätzliche Angaben wie IBAN eingetragen werden.

| (1)                 | (2)                                                                                                    | (3)                                                                                                    | (4)                                                                            |                                       |               | — <b>(5</b> ) |
|---------------------|----------------------------------------------------------------------------------------------------|----------------------------------------------------------------------------------------------------|--------------------------------------------------------------------------------|---------------------------------------|---------------|---------------|
| Persönliche Angaben | Belieferung                                                                                                    | Art der Bezahlung                                                                                                    | Überprüfung                                                                    |                                       |               | Fertig!       |
|                     | Meine Zahlungsdaten<br>Zahlungsart *                                                                                                | Die mit * gekennzeichneten Felder sind Pflichtfelder.                                                                         | Ihr gewähltes Produ<br>LEW Strom Basi:<br>Natur<br>Der Preis für den gewählten | kt<br><b>5 Online</b><br>Verbrauch be | eträgt.       |               |
|                     | (SEPA-<br>Lastschriftmandat)                                                                                                    | erweisung                                                                                                    | Inkl. 160<br>Neukundenb                                                        | € (<br>onus                           | D             |               |
|                     | Kontoinhaber<br>Max Mustermann                                                                                                    | IBAN *                                                                                                    | <b>64,99</b> = pro Monat im 1. Jahr, jä                                        | € (i)<br>hrlich: 779,                 | ,80€          |               |
|                     | lch ermächtige die LEW, Zahlungen von m                                                                                             | einem Konto mittels Lastschrift einzuziehen.                                                                                  | Preisdetails                                                                   |                                       | ^             |               |
|                     | Zugleich weise ich mein Kreditinstitut an,<br>Lastschriften einzulösen. Hinweis: Ich kan<br>dem Belastungsdatum, die Erstattung des | die von LEW auf mein Konto gezogenen<br>n innerhalb von 8 Wochen, beginnend mit<br>s belasteten Betrages verlangen. Es gelten | Preise                                                                         |                                       |               |               |
|                     | dabei die mit meinem Kreditinstitut verein                                                                                          | ibarten Bedingungen.                                                                                                    |                                                                                | Netto                                 | Brutto        |               |
|                     | Gläubiger-Identifikationsnr: DE33ZZZ000<br>Die Mandatsreferenz wird Ihnen separat n                                                 | Nugsourg,<br>D00010627.<br>nitgeteilt.                                                                                        | Verbrauchspreis<br>pro kWh                                                     | 28,93<br>Cent                         | 34,43<br>Cent |               |
|                     | Zurūck                                                                                                    | Weiter                                                                                                    | Preisnachlass<br>auf<br>Verbrauchspreis<br>pro kWh bis<br>31.12.2024           | -3,10<br>Cent                         | -3,69<br>Cent |               |
|                     |                                                                                                    |                                                                                                    | Grundpreis pro<br>Monat*                                                       | 12,00<br>Euro                         | 14,28<br>Euro |               |

# Im nächsten Schritt werden Ihnen alle Angaben zur Überprüfung angezeigt.

| 1                   | 2                                                                                                    | 3                                                           |                                                                            |                                          |               | _ (5)   |
|---------------------|----------------------------------------------------------------------------------------------------|-------------------------------------------------------------|----------------------------------------------------------------------------|------------------------------------------|---------------|---------|
| Persönliche Angaben | Belieferung                                                                                                    | Art der Bezahlung                                           | Überprüfung                                                                |                                          |               | Fertig! |
|                     | Bitte überprüfen Sie alle Ihre Angaben noc<br>Sie können Ihre Angaben in jedem Bestellsc                                                               | <b>:h einməl</b><br>Ihritt über den Button "Zurück" ändern. | Ihr gewähltes Prod<br>LEW Strom Bas<br>Natur<br>Der Preis für den gewählte | ukt<br><b>is Online</b><br>n Verbrauch b | 2<br>Veträgt  |         |
|                     | Personniche baten<br>Name: Herr Max Mustermann<br>Geburtsdatum: 01.01.1990<br>E-Mail-Adresse: test@lew.de<br>Lieferanschrift: Teststraße 186444 Affing |                                                             | Inkl. 160<br>Neukunden<br>64,99                                            | )€<br>bonus<br>€(i)                      | 0             |         |
|                     | Daten zu Ihrer Lieferung                                                                                                    |                                                             | pro Monat im 1. Jahr,                                                      | jährlich: 779                            | 9,80€         |         |
|                     | Grund für Ihre Bestellung: Ich möchte an me<br>wechseln                                                                                                | einer aktuellen Adresse den Anbieter                        | Preisdetails                                                               |                                          | ^             |         |
|                     | Zählernummer: 123456789<br>Marktlokations-ID:                                                                                                    |                                                             | Preise                                                                     |                                          |               |         |
|                     | verbrauch: 2500 kWh<br>Bisheriger Anbieter: Yello Strom GmbH<br>Datum Vertragsende beim derzeitigem Vers                                               | sorger: 0001-01-01T00:00:00                                 |                                                                            | Netto                                    | Brutto        |         |
|                     | Meine Zəhlungsdəten                                                                                                    |                                                             | Verbrauchspreis<br>pro kWh                                                 | 28,93<br>Cent                            | 34,43<br>Cent |         |
|                     | Zahlungsweise: Überweisung                                                                                                    |                                                             | Preisnachlass<br>auf                                                       | -3,10<br>Cent                            | -3,69<br>Cent |         |

Für die Bestellung der Energielieferprodukte ist zusätzlich eine Auftragserteilung sowie eine Bevollmächtigung an die Lechwerke AG notwendig. Vor einer verbindlichen Bestellabgabe sind zudem die Vertragsunterlagen, die Allgemeinen Energielieferbedingungen das Muster-Widerrufsformular, die Widerrufsbelehrung sowie der Hinweis zum Datenschutz zu akzeptieren. Bitte geben Sie diese notwendigen Erklärungen mittels Hakensetzen in den jeweiligen Checkboxen ab.

Da wir Ihnen Ihre persönlichen Angaben aus Sicherheitsgründen mit den Vertragsunterlagen zukommen lassen, empfehlen wir Ihnen die Bestellangaben mit Klick auf "Bestellung drucken" für Ihre persönlichen Unterlagen zu speichern oder auszudrucken.

| $\checkmark$           | Die Vertragsunterlagen, die Allgemeinen Energielieferbedingungen Sondervertrag LEW                                                                                                    |
|------------------------|----------------------------------------------------------------------------------------------------|
|                        | Datenschutz, die über das Feld "Bestellung drucken" eingesehen werden können, habe                                                                                                    |
|                        | ich zur Kenntnis genommen und akzeptiert. *                                                                                                    |
|                        | Bestellung drucken                                                                                                    |
|                        | V301A3D000 - A0D 10.2023                                                                                                    |
| $\checkmark$           | Ich bevollmächtige die Lechwerke AG, den für die genannte Verbrauchsstelle gültigen<br>Stromliefervertrag zu kündigen und die für die Stromlieferung erforderlichen Verträge mit<br>dem örtlichen Netzbetreiber abzuschließen. *   |
| $\checkmark$           | Auftragserteilung - Ich beauftrage die Lechwerke AG mit der Stromlieferung für den angegebenen Zähler. $^{\star}$                                                                                                    |
| Hinw<br>recht<br>uns g | reis: Mit Klick auf "Jetzt kostenpflichtig bestellen" übermitteln Sie uns Ihren<br>tsverbindlichen Antrag auf Abschluss eines Vertrages. Ihre Angaben werden bei<br>gespeichert, sind für Sie aber nicht länger online zugänglich. |
|                        | Zurück Jetzt kostenpflichtig bestellen                                                                                                    |

#### Produkt abschließen

Mit Klick auf "Jetzt kostenpflichtig bestellen" geben Sie einen verbindlichen Antrag zum Kauf des ausgewählten Produktes ab. Bitte kontrollieren Sie daher vor dem Anklicken noch einmal Ihre Bestellangaben. Bis zu diesem Zeitpunkt haben Sie selbstverständlich stets die Möglichkeit, Ihre Produktauswahl, persönlichen oder sonstigen Bestellangaben zu ändern und/oder zu löschen sowie den Vorgang abzubrechen, indem Sie den Button "Zurück" anklicken oder Ihr Browserfenster schließen.

Hinweis: Mit Klick auf "Jetzt kostenpflichtig bestellen" übermitteln Sie uns Ihren rechtsverbindlichen Antrag auf Abschluss eines Vertrages. Ihre Angaben werden bei uns gespeichert, sind für Sie aber nicht länger online zugänglich.

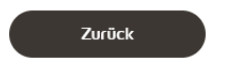

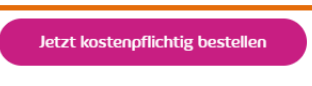

# Bestellschritt "Fertig!" (nach Ihrer Bestellung)

Sie erhalten nach Ihrer Bestellung zeitnah eine Eingangsbestätigung per E-Mail.

|                                                                                                    | Freundliche Grüße<br>Ihre Lechwerke AG                                                                                                    |
|----------------------------------------------------------------------------------------------------|----------------------------------------------------------------------------------------------------|
| <b>LEW</b><br>Lechwerke                                                                                                    | Lechwerke AG, Schueitersträße 3, 86150 Augsburg: Vorsitzender des Aufsichtsrats: Bernd<br>Böddeling: Vorstand: Dr. Markus Litpher, Norbert Schümann; Sitt der Gesellschaft: Augsburg;<br>Handeluregister HBB 6164, Registergreicht: Amsgericht Augsburg; USH-BN: DE 127470123                                                                                                    |
| Sehr geehrte(r) Max Mustermann,                                                                                                    | Informationen zur Online-Streitbellegung Die EU-Kommission hat eine Internetalentform zur Online-<br>Bellegung von Streitigkeiten (zw. 2.6-Flentform) bereitgestellt. Die OS-Plentform eines als<br>Anlaufzeilte zur aufergreichlichen Bellegung von Streitigkeichn Bereffons vertraglichen<br>Verpflichtungen, die aus Online-Kaufverträgen enwachzen. Die OS-Plantform ist unter dem<br>folgendem Link zu erreichen: http://ec.europa.eu/consumers/oor |
| Ihr Auftrag ist bei uns eingegangen. Vielen Dank, dass Sie sich für<br>unser Produkt LEW Strom Regional Natur entschieden haben.<br>Diese E-Mail bestätigt Iediglich den Eingang Ihrer Bestellung und<br>stellt noch keine Annahme Ihres Auftrags dar. Sobald LEW Ihnen | Dies ist eine automatisch versendete Nachricht. Bitte antworten Sie<br>nicht auf diese E-Mail, da diese E-Mail-Adresse nur zum Versand<br>eingerichtet ist.                                                                                                    |
| schriftlich oder per E-Mail das Zustandekommen bestätigt und den<br>verbindlichen Liefertermin mittellt, ist der Vertrag gültig.<br>Haben Sie noch Fragen? Unter der kostenlosen Rufnummer 0800 539                                                                     | Impressum Datenschutz Kontakt                                                                                                    |
| 539 1 erreichen Sie unseren Kundenservice Montag bis Freitag von<br>7.00 bis 17.30 Uhr. Gerne sind wir auch per E-Mail an<br>service@lew.de für Sie da.                                                                                                    | © LEW 2020                                                                                                    |

Sollten Sie im ersten Bestellschritt Ihr Einverständnis für Telefon- oder E-Mail-Werbung gegeben haben, erhalten Sie auf der Abschlussseite eine Verifizierungs-Abfrage. Je nach Angabe erhalten Sie die Abfrage für E-Mail, Telefon oder Mobiltelefon.

| Vielen Dank, dass wir Sie zukünftig in regelmäßigen Abständen über Produkte und Services aus unserem Unternehmen informieren dürfen.                                                                                                    |
|----------------------------------------------------------------------------------------------------|
| Wir haben Ihnen soeben eine E-Mail an Ihre Adresse moritz.stolz@lew-verteilnetz.de gesendet. Bitte klicken Sie auf den Aktivierungslink in der E-<br>Mail, um bei allen wichtigen Themen rund um unser Unternehmen informiert zu sein.                       |
| Sie haben keine E-Mail erhalten? Gerne können Sie den Versand der E-Mail erneut anfordern.                                                                                                    |
| E-Mail erneut senden                                                                                                    |
| Wir senden Ihnen in Kürze unter 08213282817 eine Sprachnachricht und nennen Ihnen einen 4-stelligen Code. Bitte bestätigen Sie Ihre<br>Telefonnummer durch Eingabe dieses Codes, um bei allen wichtigen Themen rund um unser Unternehmen informiert zu sein. |
| Sie haben keine Sprachnachricht erhalten? Gerne können Sie den Versand der Sprachnachricht erneut anfordern.                                                                                                    |
| Code (4stellig)                                                                                                    |
| Bestätigen Code erneut senden                                                                                                    |

#### Weiter erfahren Sie alles zu den nächsten Schritten rund um Ihre Bestellung.

# Vielen Dank für Ihre Bestellung

Wir freuen uns, dass Sie sich für ein LEW Strom-Angebot und uns als zuverlässigen Partner entschieden haben. So geht's nach Ihrer Bestellung weiter:

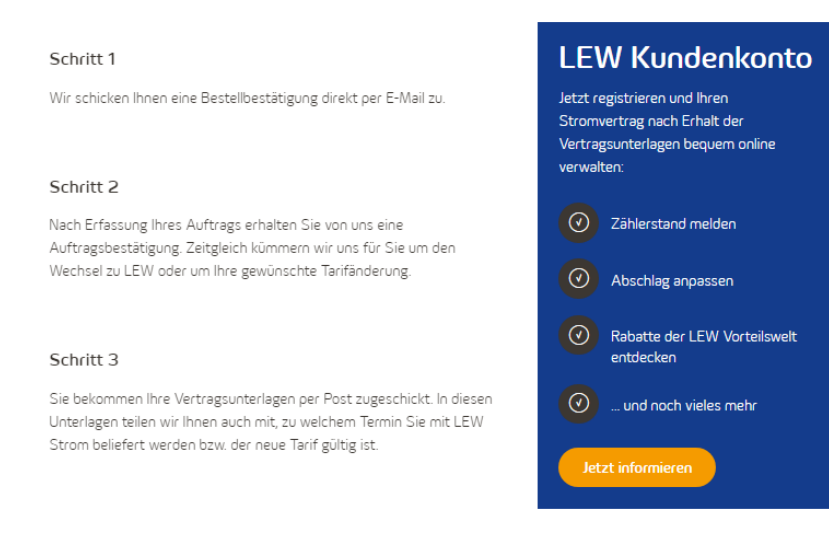

#### Bestellablauf Energielösungs-Angebote

Angebote zu den LEW Energielösungen erreichen Sie ebenfalls über die Navigationsleiste von "Für Zuhause" in den Reitern "Solarenergie", "Wärme", "Internet & Telefon" sowie "E-Mobility".

Stand: 12.10.2023